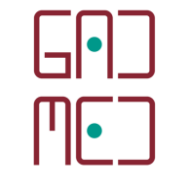

# PROCEDIMENTO BÁSICO PARA INICIAR O COLIBRI

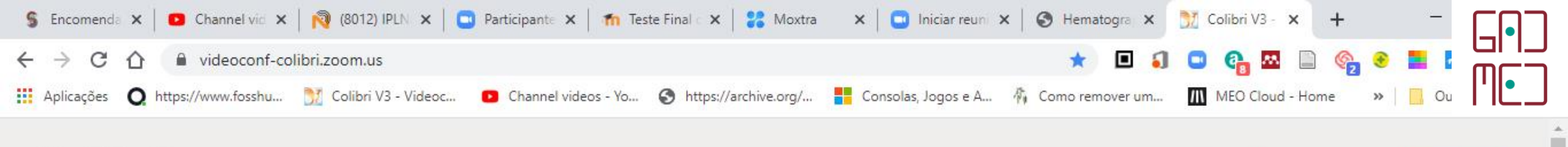

Colibri

Como utilizar - Sobre 📩 Downloads

#### Aceder ao site $\rightarrow$ videoconf-colibri.zoom.us Colaboração a distância Serviço destinado à comunidade académica e científica de Portugal, para reuniões, trabalhos de grupo, aulas e tutorias. -Participar Agendar ..... Mostrar tudo × case-19.gif case-34.gif 12 March, 2020 -....mp4 ^ case-7.gif $\wedge$ $\sim$ へ 幅 底 切) (21) . 13/03/2020

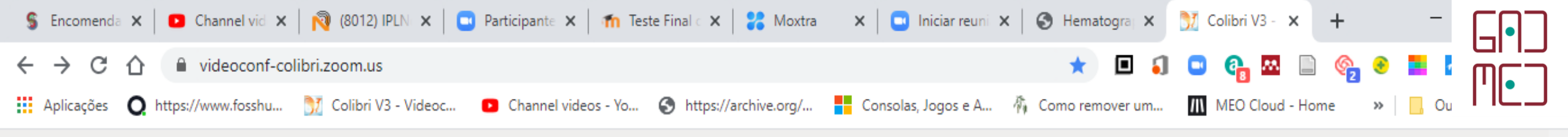

## Colibri

Como utilizar 🗸 Sobre 🖄 Downloads

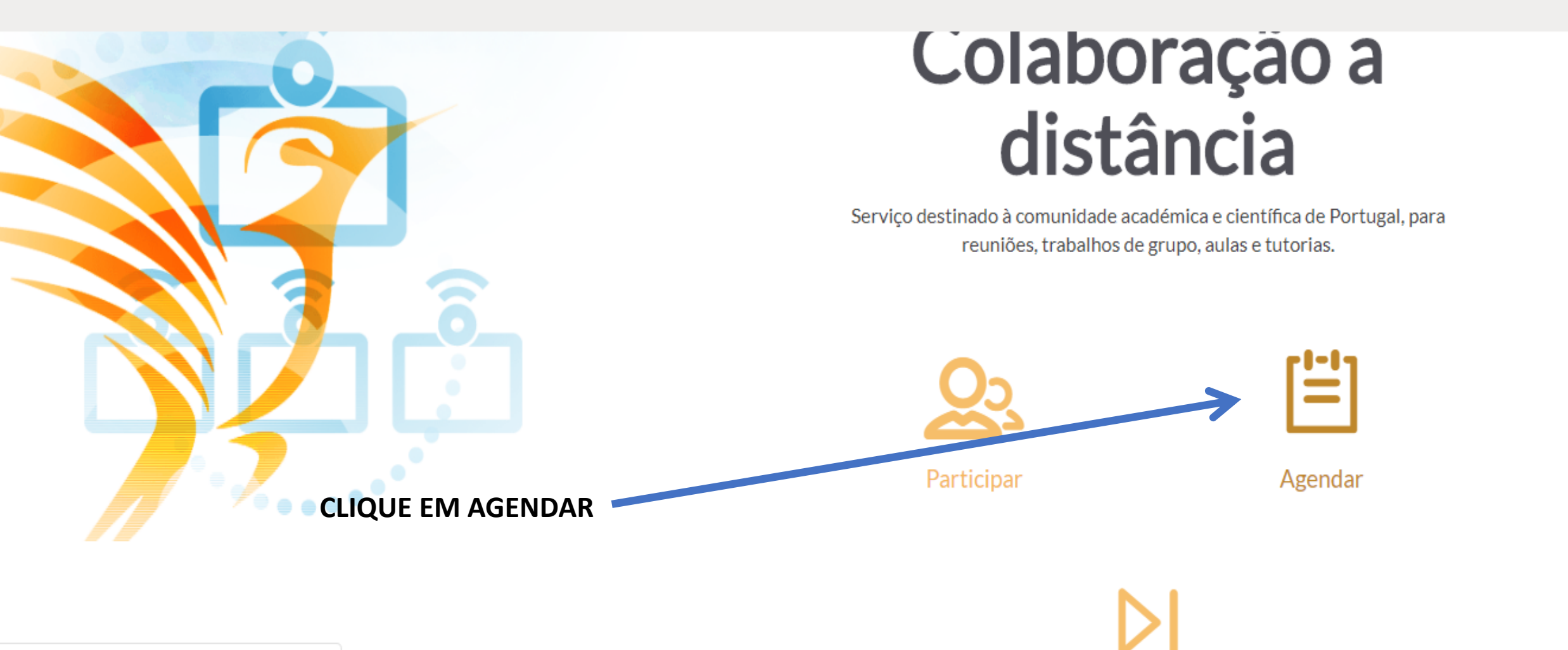

https://videoconf-colibri.zoom.us/meeting/schedule

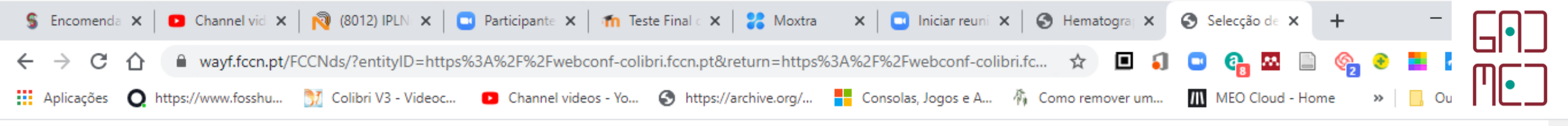

case-7.gif

ΪĪ

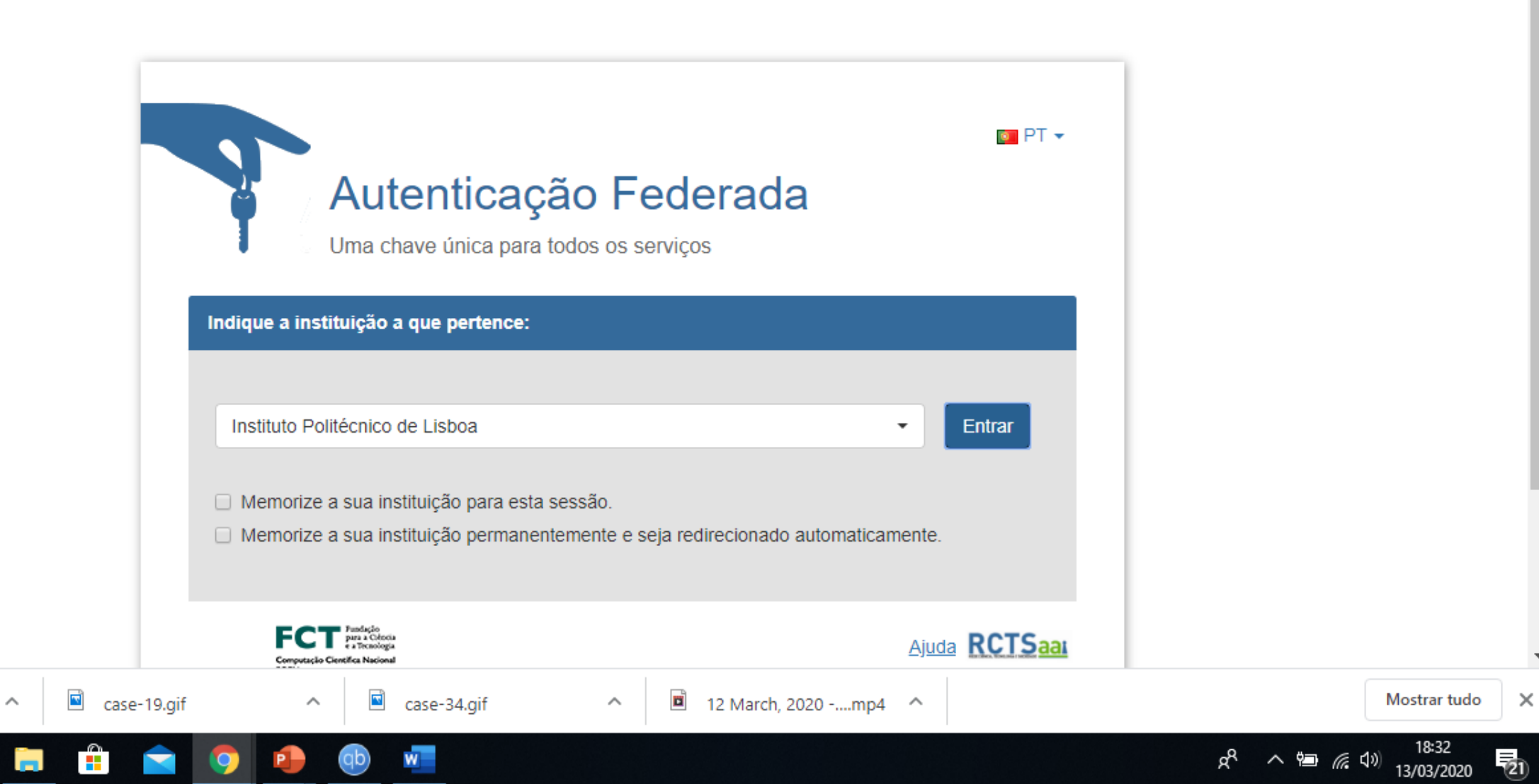

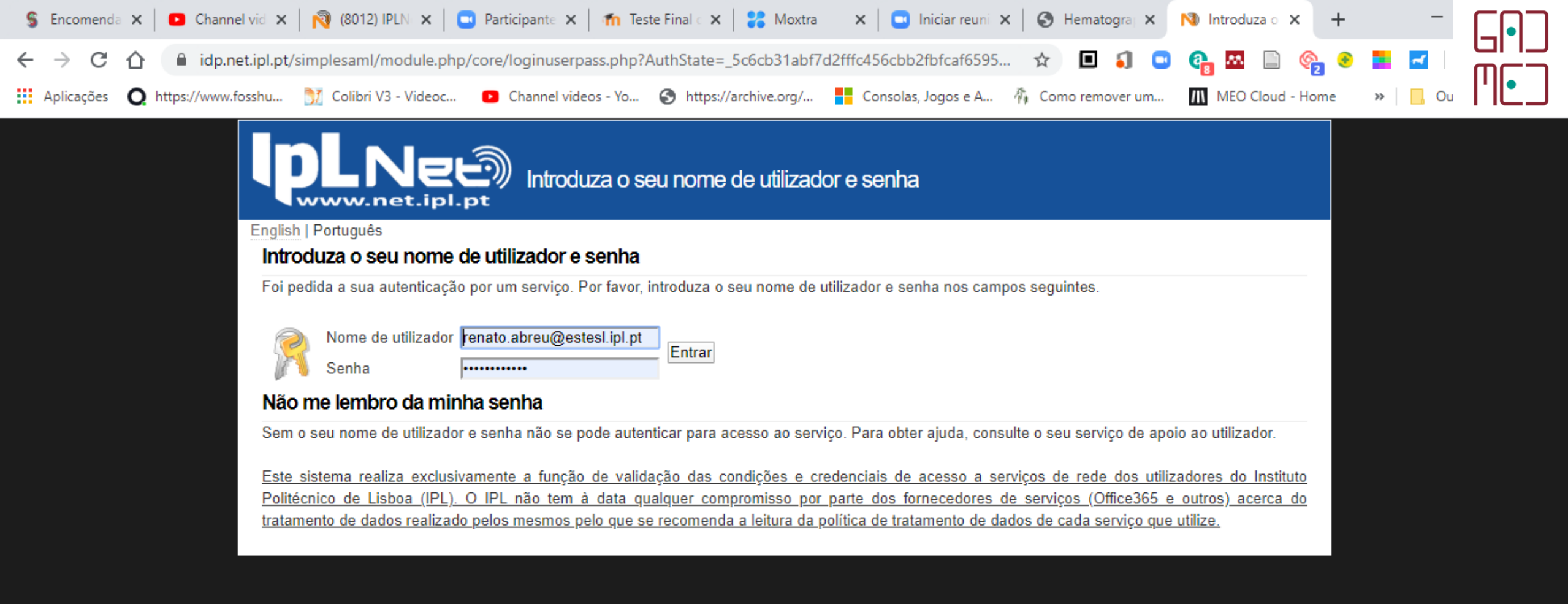

### INTRODUZA O EMAIL INSTITUCIONAL DA ESTESL E A PALAVRA PASSE QUE UTILIZA PARA ACEDER AO EMAIL DA ESTESL

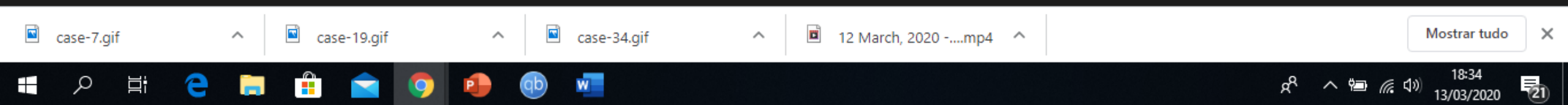

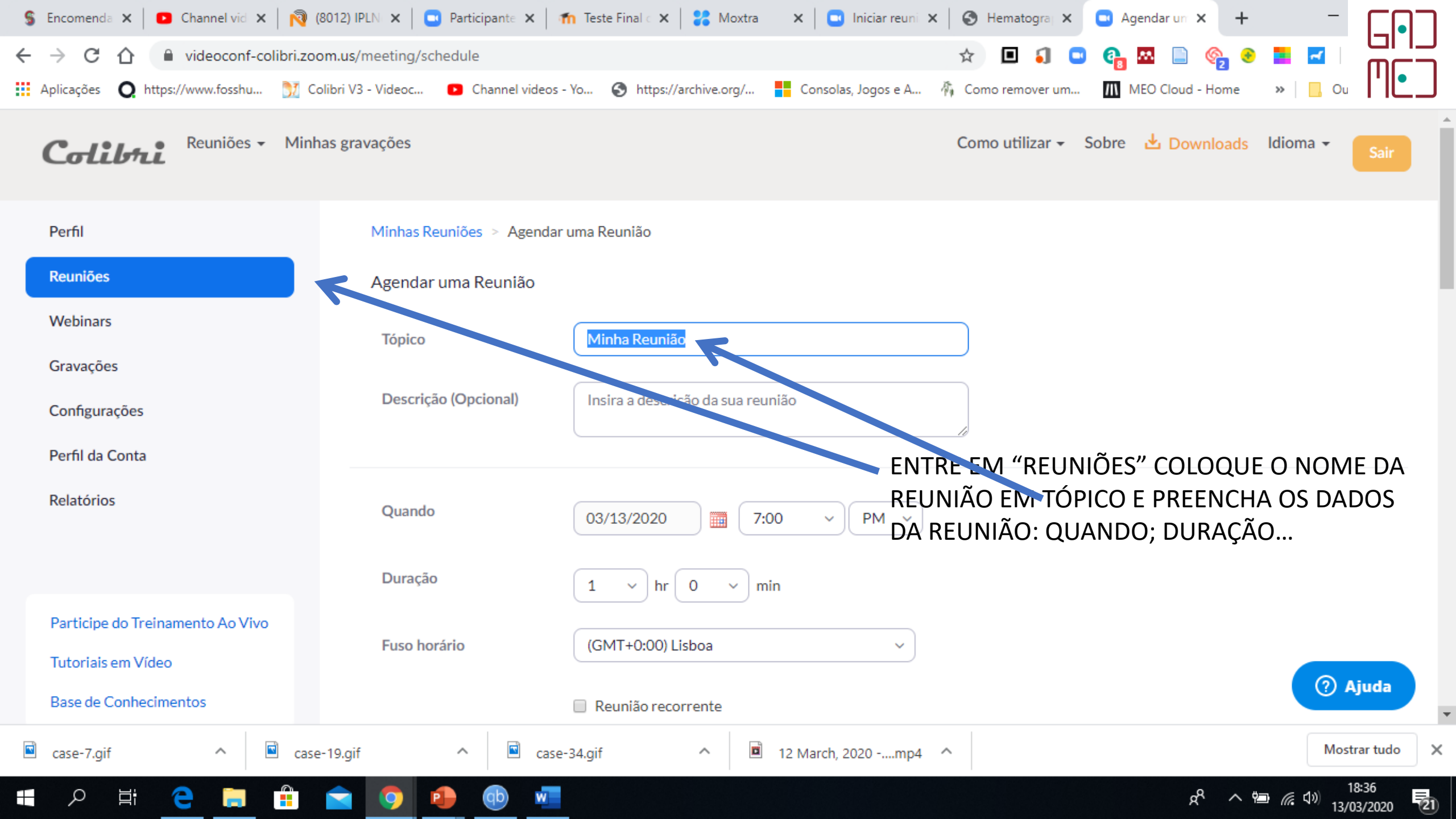

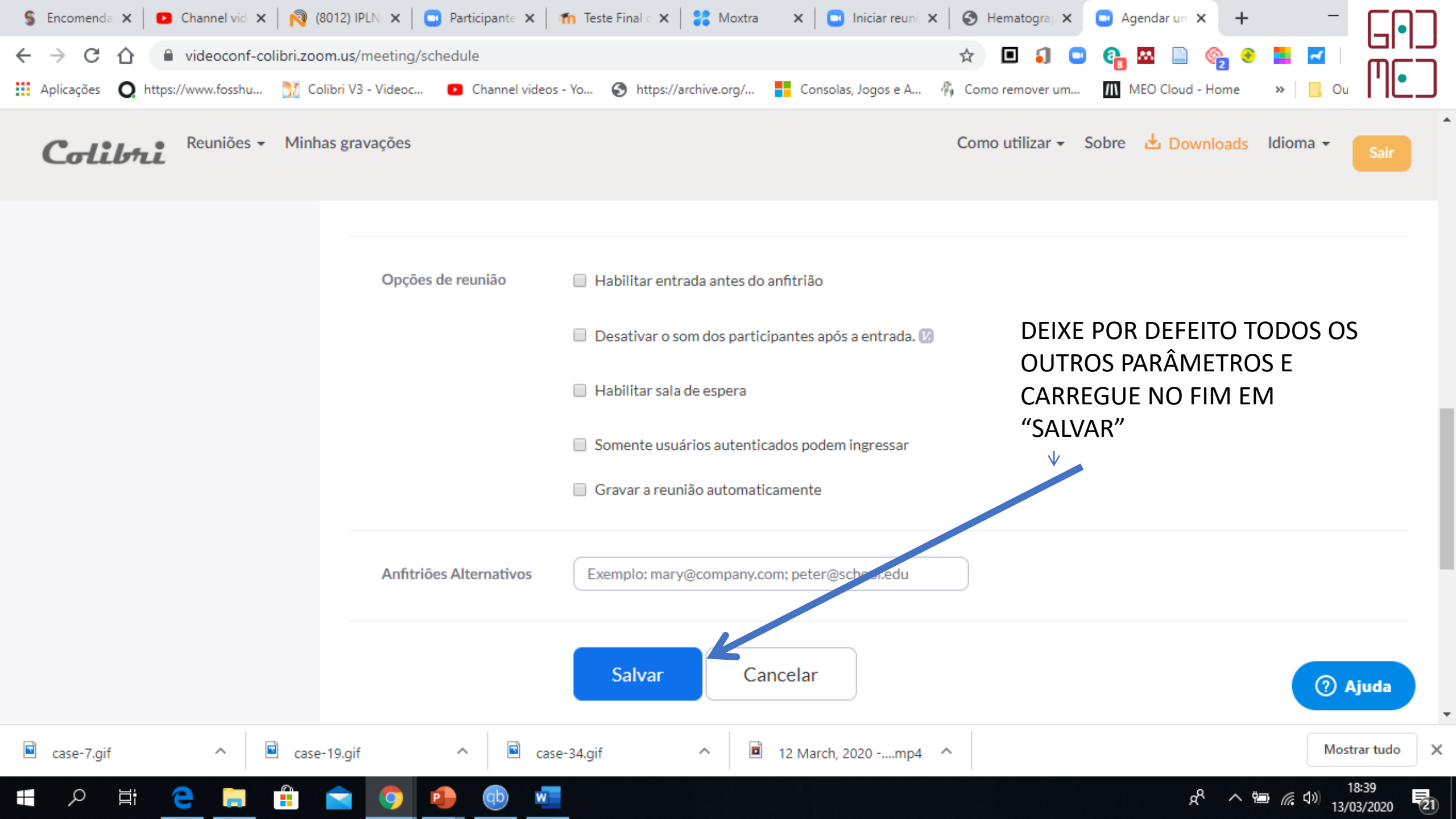

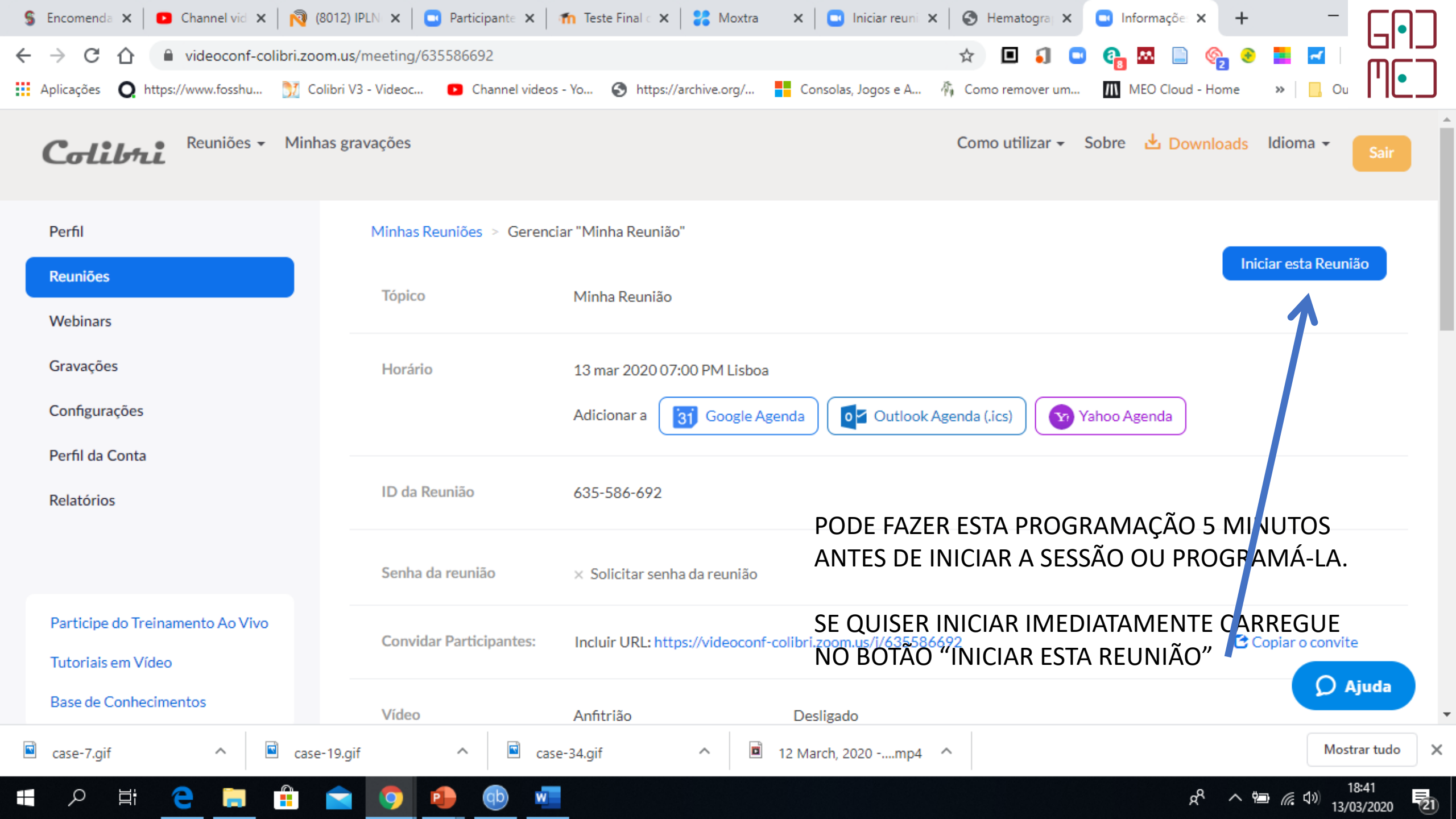

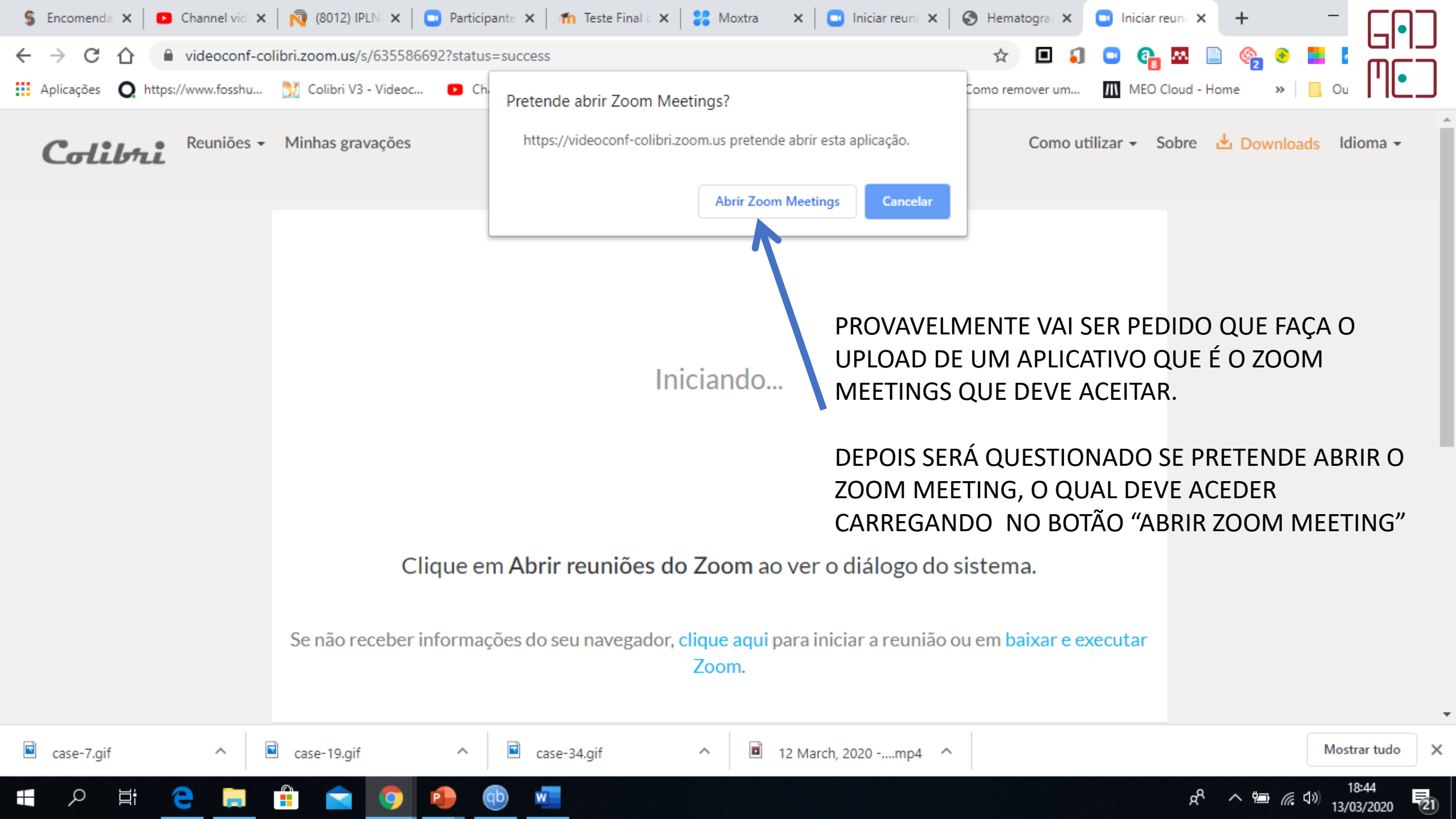

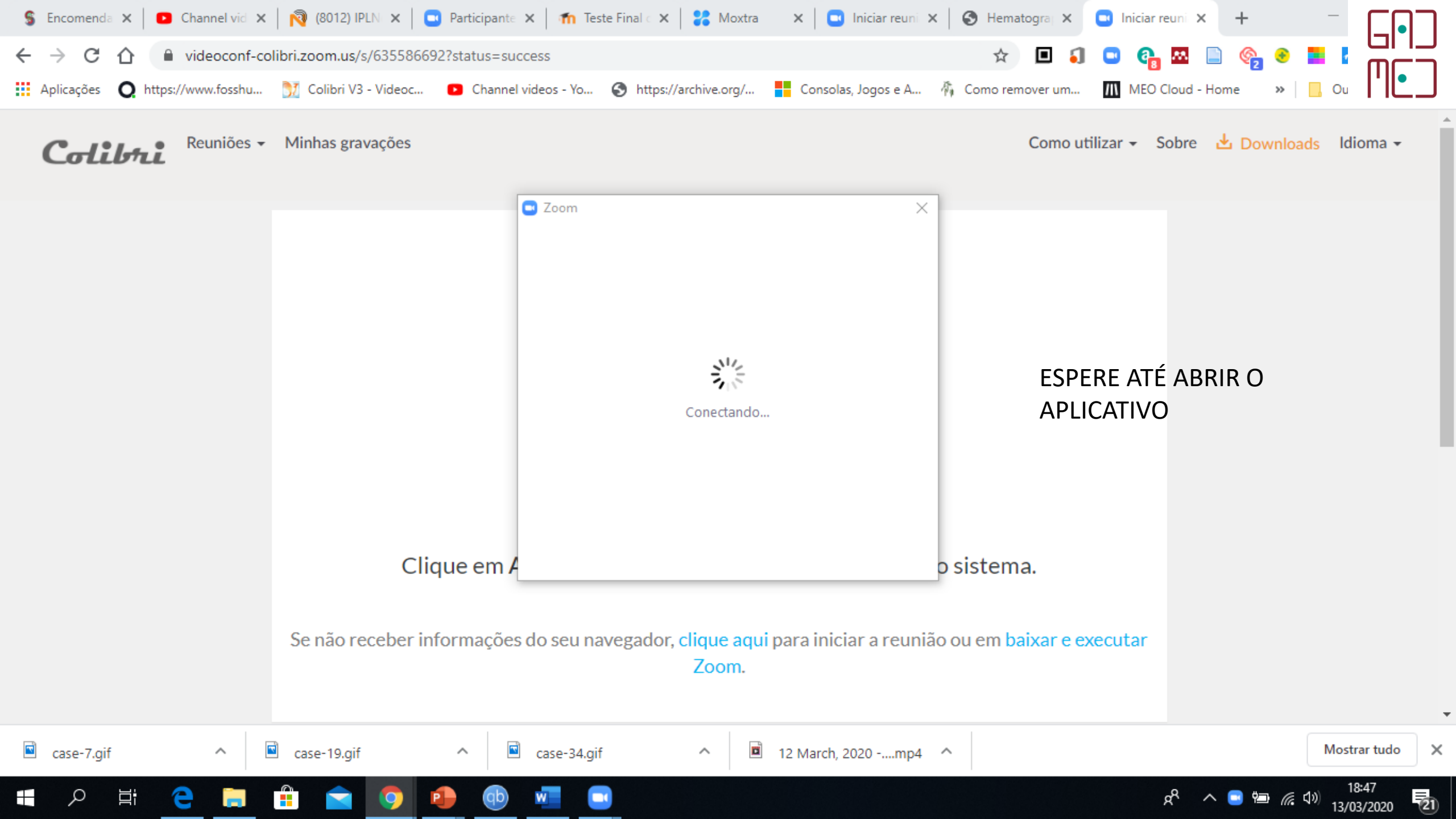

0

(21)

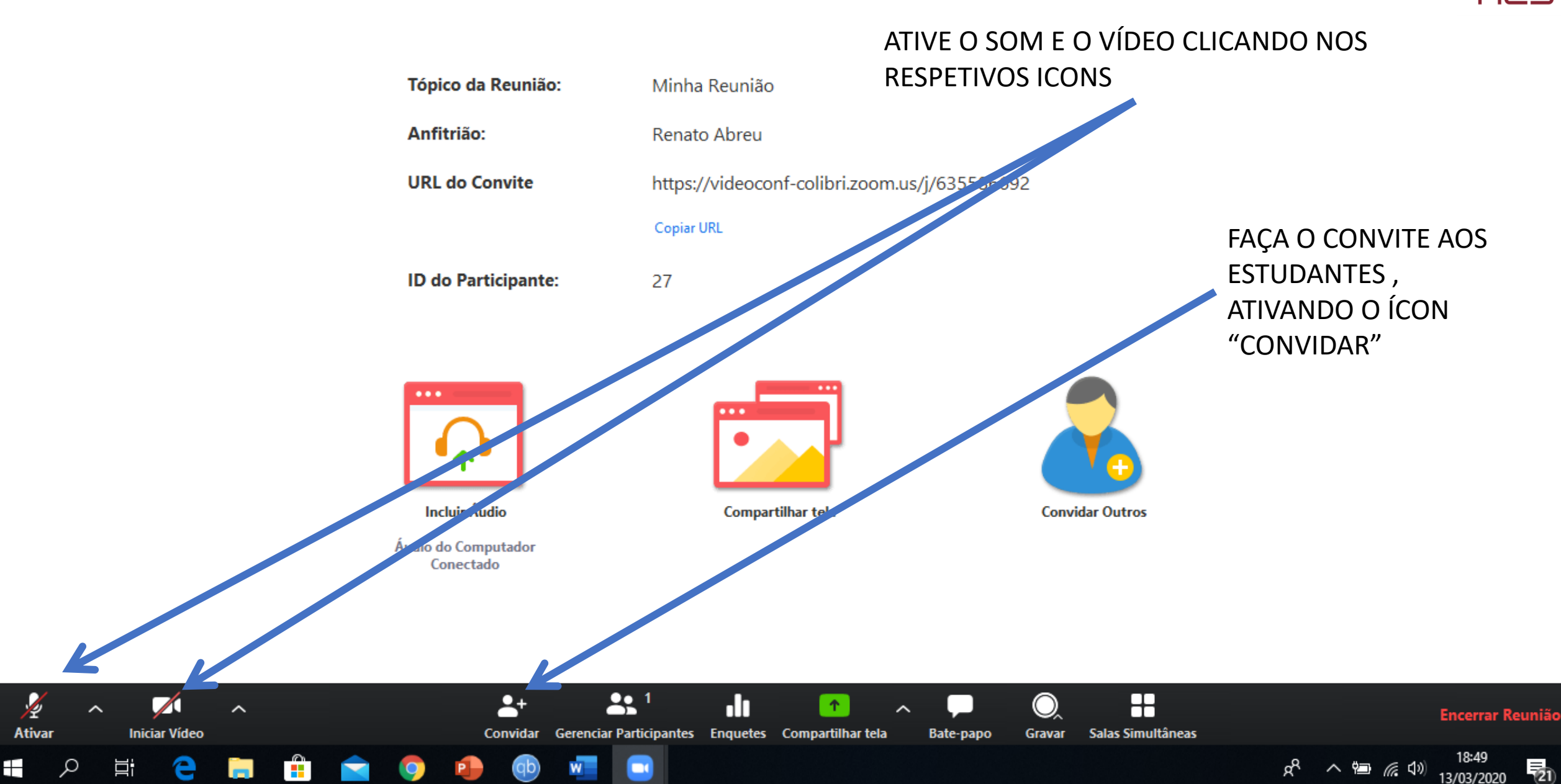

Falando:

0

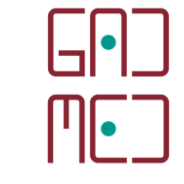

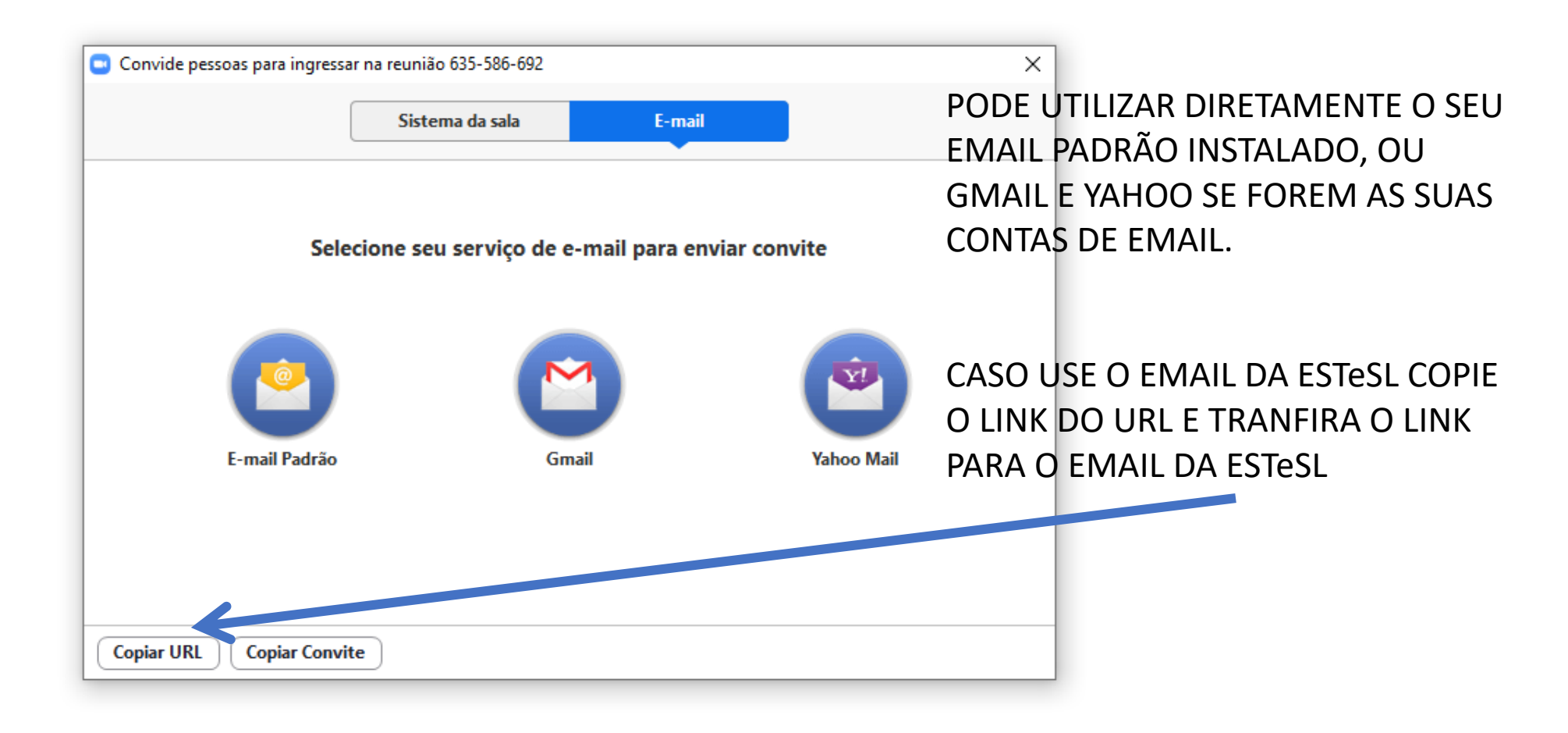

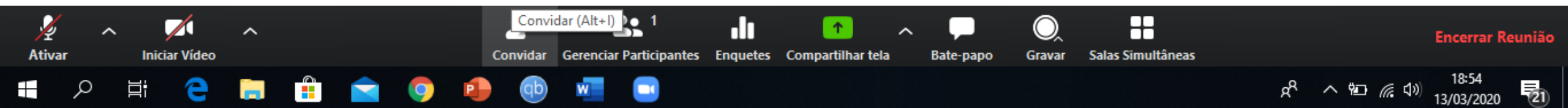

| 🍸 Colibri V3 - Vic 🗙 📔 🗮 RCTSa                                   | ai - RCTS 🗙 📔 💽 (18) Co                                                         | mo bab 🗙 🛛 🔞 IPLNet – Redes 🗙 🔞 IPLNet We                                  | ebMa 🗙 🐧 Questionário Ir 🗙 🛛 📆 Torrent | dos film 🗙 🛛 🚱 casino 🛛 🗙    |                                                                 |
|------------------------------------------------------------------|---------------------------------------------------------------------------------|----------------------------------------------------------------------------|----------------------------------------|------------------------------|-----------------------------------------------------------------|
| $\leftrightarrow$ $\rightarrow$ C $\triangle$ $\bigcirc$ rounded | ube.net.ipl.pt/?_task=ma                                                        | il&_action=compose&_id=3874765335e6bcec6e                                  | e7fc4                                  | 🖈 🗉 🌖 🕒 🚱 🖪                  |                                                                 |
| Aplicações <b>Q</b> https://www.fos                              | shu 🕅 Colibri V3 - Via                                                          | leoc 💽 Channel videos - Yo 🌀 https://archiv                                | /e.org/ 📕 Consolas, Jogos e A 🌴 Como   | remover um MEO Cloud - H     | Home » 📙 Ou                                                     |
| Acerca Obter suporte                                             |                                                                                 |                                                                            |                                        | 🖂 Mensagens                  | renato.abreu@estesl.ipl.pt 😃 Sair<br>🏝 Contactos 🎤 Definições 📤 |
| Cancelar Enviar Guardar Corre                                    | etor ort Anexar Assinat                                                         | ura Respostas Etiquetas                                                    |                                        |                              |                                                                 |
| Contactos                                                        | Remetente                                                                       | Renato Abreu <renato.abreu@estesl.ipl.pt> 🔻 🖊</renato.abreu@estesl.ipl.pt> | Editar entidades                       |                              | ₽ <u></u>                                                       |
| Q                                                                | Para                                                                            | ???????????????????????????????????????                                    |                                        |                              |                                                                 |
| Endereços pessoais                                               | Adicionar Cc Adicionar Bcc Adicionar Responder para Adicionar Reencaminhar para |                                                                            |                                        |                              |                                                                 |
| Coletados automaticamente                                        | Assunto                                                                         |                                                                            |                                        |                              |                                                                 |
| Endereços Globais                                                | Tipo de editor Text                                                             | o simples V Prioridade Normal V                                            | Recibo de leitura                      | rega Guardar mensagem enviac | Ja em Itens Enviados 🔻                                          |
|                                                                  | Caros Estudantes<br>Aqui está o link para                                       | acederem à video-conferência: <u>https</u> :// <u>videoco</u>              | <u>mf-colibri.zoom.us</u> /j/635586692 | Tamanł                       | no máximo permitido do ficheiro é<br>32 MB<br>Adicionar anexo   |
| To+ Cc+ Bcc+                                                     |                                                                                 |                                                                            |                                        | ۴                            |                                                                 |

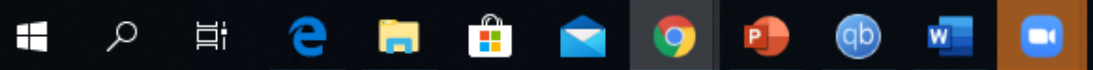

Ľ

Ativar

 $\sim$ 

Ω

Falando:

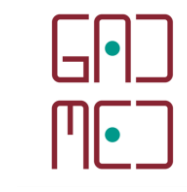

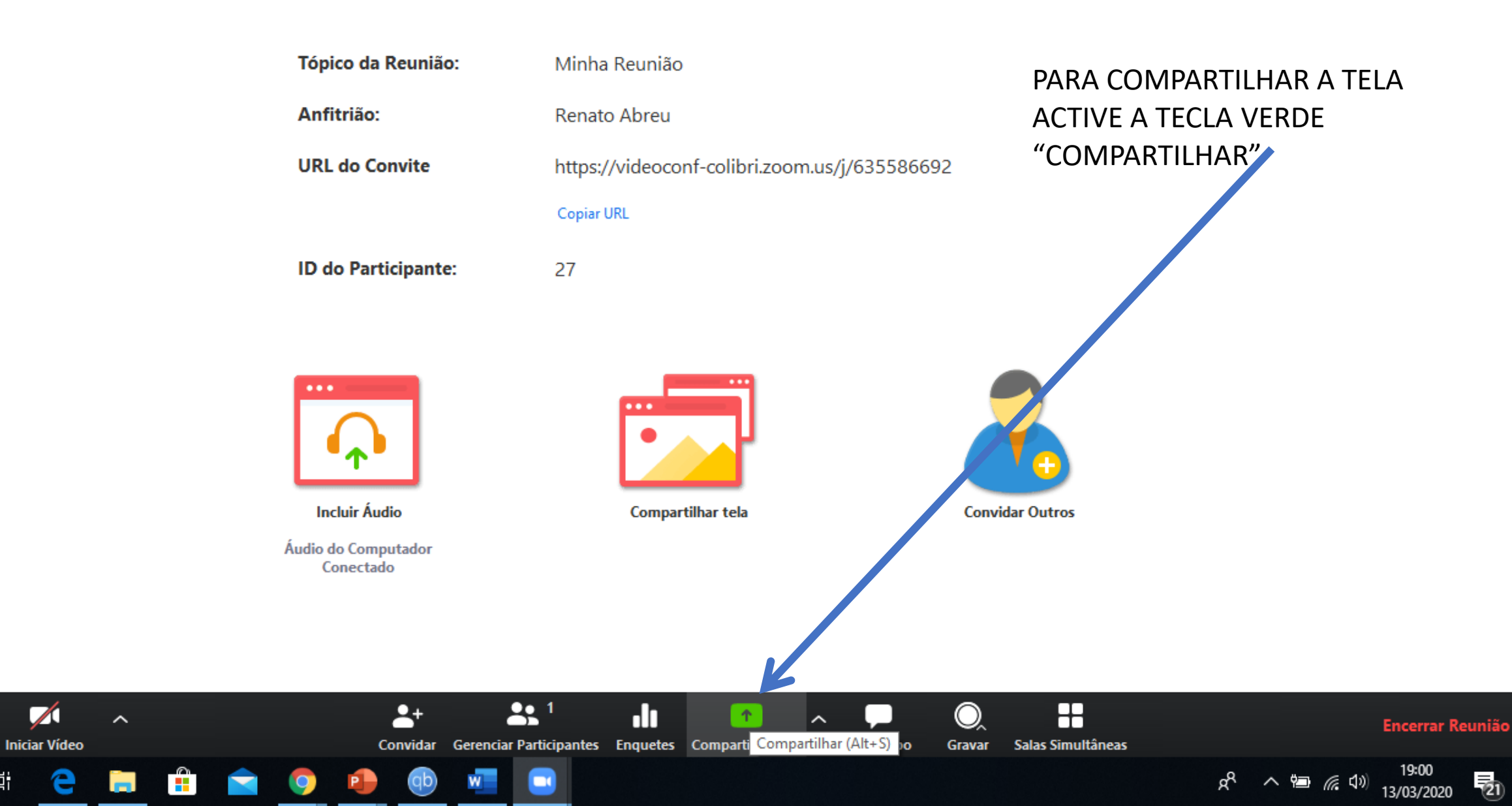

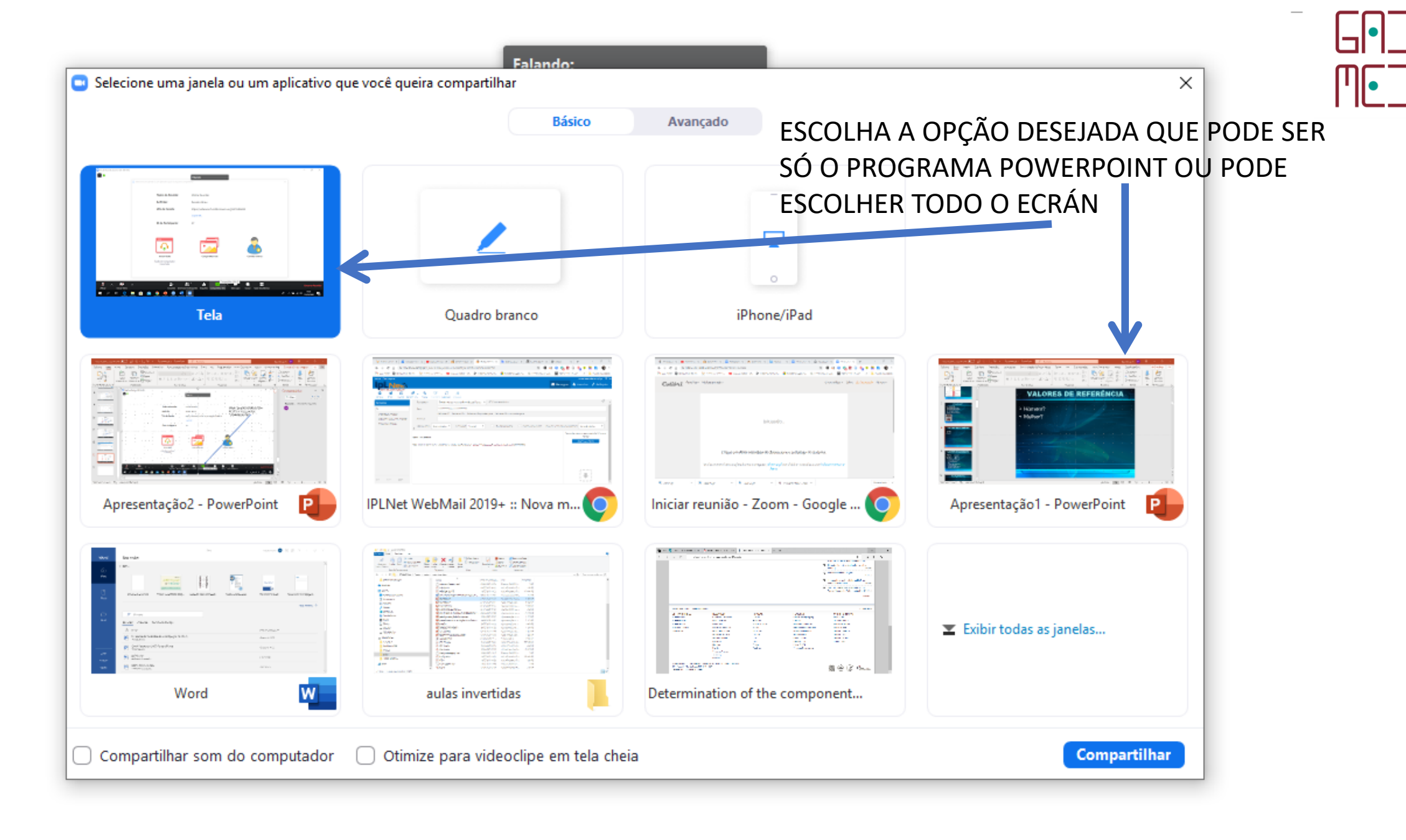

a<sup>R</sup>

へ 🗐 🌈 🕼

(21)

13/03/2020

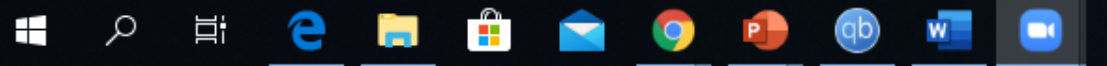

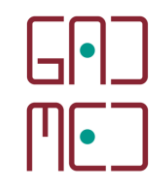

## SE FOI CONFUSO PODE VER O SEGUINTE VÍDEO EM PORTUGUÊS:

https://www.youtube.com/watch?v=RMYNwbr-AK4